## Google Akademik Profil Oluşturma, Yayın Ekleme ve Senkronize İşlemleri

Google Akademik Profili kişiye ait bir Gmail e-posta adresi üzerinden oluşturulmakta, hesabın doğrulanma ve onay işlemleri ise kurumsal e-posta üzerinden yapılmaktadır.

Kurumsal e-posta adresi doğrulaması kurum profillerinin oluşturulması için kullanılmaktadır. Bu şekilde araştırmacılar bağlı bulundukları kurumlar altında listelenebilmektedir.

Kişisel Gmail e-posta kullanımı ise araştırmacının kurum değişikliği durumunda yayın ve profil bilgilerini yeni kuruma otomatik olarak taşıyabilmesine izin vermektedir.

## 1. ADIM: Profil Oluşturma

<u>http://scholar.google.com.tr</u> adresi üzerinden "Oturum Açın" seçeneğine tıklayarak hesabınızı açınız.

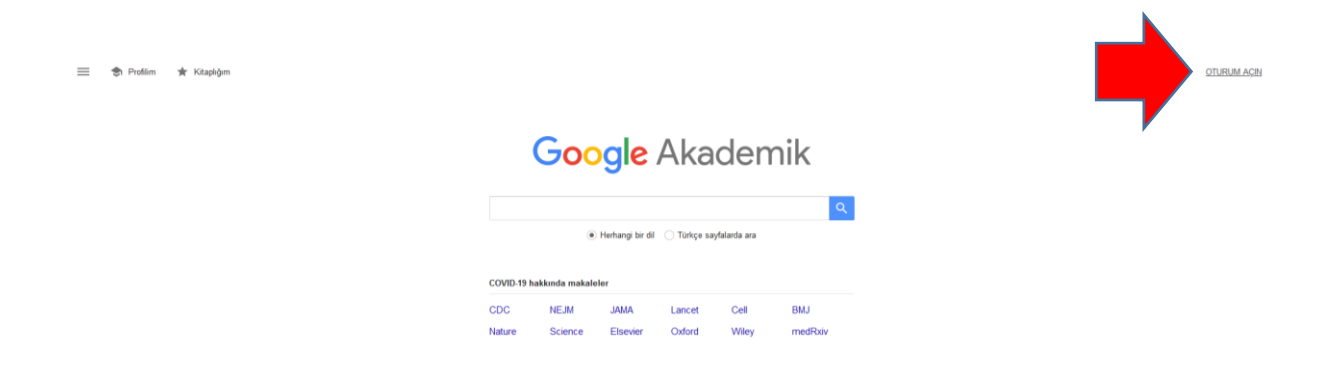

Hesabınızı açtıktan sonra gelen sayfada yer alan "Profilim" e tıklayınız.

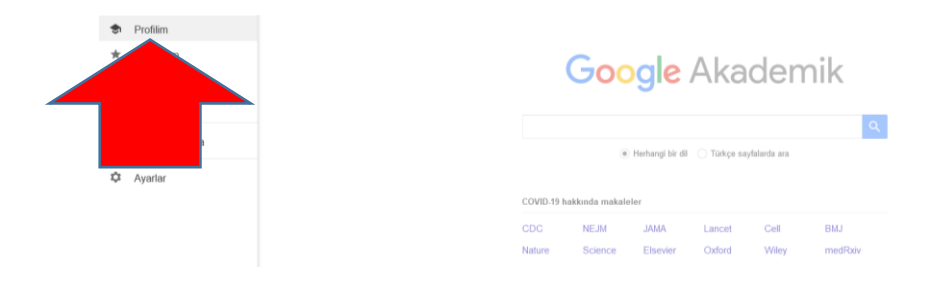

Öğr.Gör.Beyhan Karpuz, beyhan@ktu.edu.tr

Gelen sayfada yer alan bilgileri doldurarak "Doğrulama e-postası" alanına kurumsal eposta adresinizi yazınız. "Sonraki" sekmesine tıklayarak devam ediniz.

| 1 Profil    | Makalelerinizden yapılan alıntıları takip edin. Google Akademik'te yerinizi<br>alın |
|-------------|-------------------------------------------------------------------------------------|
| 2 Makaleler | @gmail.com Hesap değiştir                                                           |
| 3 Ayarlar   | Ad                                                                                  |
|             | Beyhan Karpuz                                                                       |
|             | Makalelerinizde göründüğü şekliyle tam ad                                           |
|             | Bağlı olduğu kurum                                                                  |
|             | Karadeniz Teknik Üniversitesi                                                       |
|             | Ör. Princeton Üniversitesinde Fizik Profesörü                                       |
|             | Doğrulama e-postası                                                                 |
|             | beyhan@ktu.edu.tr                                                                   |
|             | Ör. einstein@princeton.edu                                                          |
|             | İlgi alanları                                                                       |
|             | bilgi belge yönetimi, tıp kütüphaneciliği                                           |
|             | Ör. genel görelilik, birleşik alan teorisi                                          |
|             | Ana sayfa (isteğe bağlı)                                                            |
|             | http://aves.ktu.edu.tr/beyhan/                                                      |
|             | Ör. http://www.princeton.edu/~einstein                                              |
|             | Sonraki                                                                             |

"Profil" sayfanıza geçerek gelen sayfada kurumsal e-posta doğrulama işlemlerini tamamlayınız.

|                                 | Beyhan Karpuz 🖉                                                    | × | E-posta adresinizi doğrulayın                                                                                                    |
|---------------------------------|--------------------------------------------------------------------|---|----------------------------------------------------------------------------------------------------|
| o                               | Doğrulanmış e-posta adresi yok<br>bilgi belge yönetimi tıp kütüpha |   | Doğrulamayı tamamlamak için, <b>beyhan@ktu.edu.tr</b> adresine<br>gönderdiğimiz doğrulama e-postasındaki talimatları izleyin.<br>Doğrulama e-postasını almadınız mı?                         |
| BAŞLIK 🕒                        | :                                                                  |   | <ul> <li>E-posta, spam olarak filtrelenmiş olabilir. Spam klasörünüzde<br/>Google Akademik Alıntılar tarafından gönderilmiş bir e-posta<br/>aramayı deneyin.</li> </ul>                      |
| Teknik Ünivers<br>Kütüphanesi Ö | ite Kütüphaneleri: Karadeniz Te<br>Irneği                          |   | <ul> <li>E-postayı almanızı engelleyen başka bir sorun olabilir. Bu<br/>konuyla ilgili yardım almak için e-posta sağlayıcınızın<br/>yöneticisiyle iletişime geçmeniz gerekebilir.</li> </ul> |
| B Karpuz                        | 0                                                                  |   | <ul> <li>E-posta adresinizin doğru yazıldığından emin olun.</li> </ul>                                                                                                    |
| Bilgi Dünyası                   |                                                                    |   | <ul> <li>Sahip olduğunuz başka bir e-posta adresini kullanmayı</li> </ul>                                                                                                    |
| Bavyera Devle<br>B Karpuz       | t Kütüphanesi, Münih                                               |   | deneyin.                                                                                                    |
| Bilgi Dünyası 9 (2)             | ), 554-564                                                         |   | beyhan@ktu.edu.tr                                                                                                    |
| Akılcı Farmako<br>B Karpuz      | oterapi Stajı Sunumu-2019                                          |   | YENIDEN GÖNDER                                                                                                    |
| Sağlık Bilimleri<br>B Karbuz    | Bilgi Kaynakları 2018-2019                                         |   |                                                                                                    |
|                                 |                                                                    |   |                                                                                                    |

Google Akademik Citation ID'nizi görebilmek için "Profilim"e tıklayarak URL adresine gidiniz. ID'niz URL içindedir. Bu sayfa adresi sizin Google Akademik Citation ID'nizdir.

## 2. ADIM: Yayın Ekleme

Profil oluşturduktan sonra "Makaleler" sekmesine tıklayınız. Gelen sayfada isminizi arayarak yayınlarınızın listelenmesini sağlayınız.

| $\checkmark$ | Profil    | III III Makale says                                                                                                    | sı: 0 🔿  |
|--------------|-----------|----------------------------------------------------------------------------------------------------|----------|
| 2            | Makaleler |                                                                                                    |          |
| 3            | Ayarlar   | Beyhan Karpuz                                                                                                    | Q,       |
|              |           | Yazdığınız makale gruplarını seçin.                                                                                                    |          |
|              |           | Beyhan Karpuz                                                                                                    | 7 MAKALE |
|              |           | Teknik Üniversite Kütüphaneleri: Karadeniz Teknik Üniversitesi, Faik Ahmet Barutçu Kütüphanesi Örneği<br>B Karpuz - Bilgi Dünyası, 2008 |          |
|              |           | Bavyera Devlet Kütüphanesi, Münih<br>B Karpuz - Bilgi Dünyası, 2008                                                                     |          |
|              |           | Beyhan Karpuz                                                                                                    | 1 MAKALE |
|              |           | Araştırma yöntem ve stratejileri<br>B Karpuz - 2010                                                                                     |          |
|              |           | 1-2                                                                                                    | 2 < >    |

Tarama sonuç listesini inceleyerek size ait yayınlara tik atınız ve sağ üst köşede yer alan mavi renkli işarete tıklayarak onaylayınız.

| Profil    | := :=                                                                                                    | Makale sayısı: 7 $\rightarrow$ |
|-----------|----------------------------------------------------------------------------------------------------|--------------------------------|
| lakaleler |                                                                                                    |                                |
| Ayarlar   | Beyhan Karpuz                                                                                                   | Q                              |
|           | 🗹 Yazdığınız makaleleri seçin.                                                                                  |                                |
|           | Teknik Üniversite Kütüphaneleri: Karadeniz Teknik Üniversitesi, Faik Ahm<br>B Karpuz - Bilgi Dünyası, 2008      | net Barutçu Kütüphanesi Örneği |
|           | Bavyera Devlet Kütüphanesi, Münih<br>B Karpuz - Bilgi Dünyası, 2008                                             |                                |
|           | Keşfedilmemiş Bir Koleksiyon: Bilkent Üniversitesi ABD GPO Koleksiyonu<br>B Karpuz - Türk Kütüphaneciliği, 2005 |                                |

**NOT:** Dilerseniz yayınlarınızın üzerine tıklayarak gerekli düzenleme işlemlerini yapabilirsiniz.

Öğr.Gör.Beyhan Karpuz, beyhan@ktu.edu.tr

Size ait yayınları onayladığınızda gelen pencere yayın güncellemeleri ile ilgili olacaktır. Size uygun seçeneği işaretleyerek işlemi tamamlayınız.

| ≡            | Google Akademik |                                                                                                    |
|--------------|-----------------|----------------------------------------------------------------------------------------------------|
| $\checkmark$ | Profil          | Makale güncellemeleri                                                                                                    |
| $\bigcirc$   | Makaleler       | Google Akademik yeni makalelerinizi ve mevcut makalelerinizdeki değişiklikleri otomatik olarak<br>bulur.                                                       |
| 3            | Ayarlar         | ◯ Güncellemeleri otomatik olarak uygula                                                                                                    |
|              |                 | Incelenmek üzere güncellemeleri bana e-postayla gönder                                                                                                    |
|              |                 | Profil görünürlüğü                                                                                                    |
|              |                 | Genel profiller meslektaşlarınızın çalışmalarınızı bulmalarına ve takip etmelerine yardımcı olur.<br>Ayrıca kişiselleştirilmiş bir okuma listesi de mevcuttur. |
|              |                 | ✓ Profilimi herkese açık yap                                                                                                    |
|              |                 | Tamamlandı                                                                                                    |

Google Akademik profilinize diğer yayınlarınızı eklemek için "Başlık" sekmesinin yanında yer alan + işaretine ardından "El ile makale ekle" seçeneğine tıklayınız.

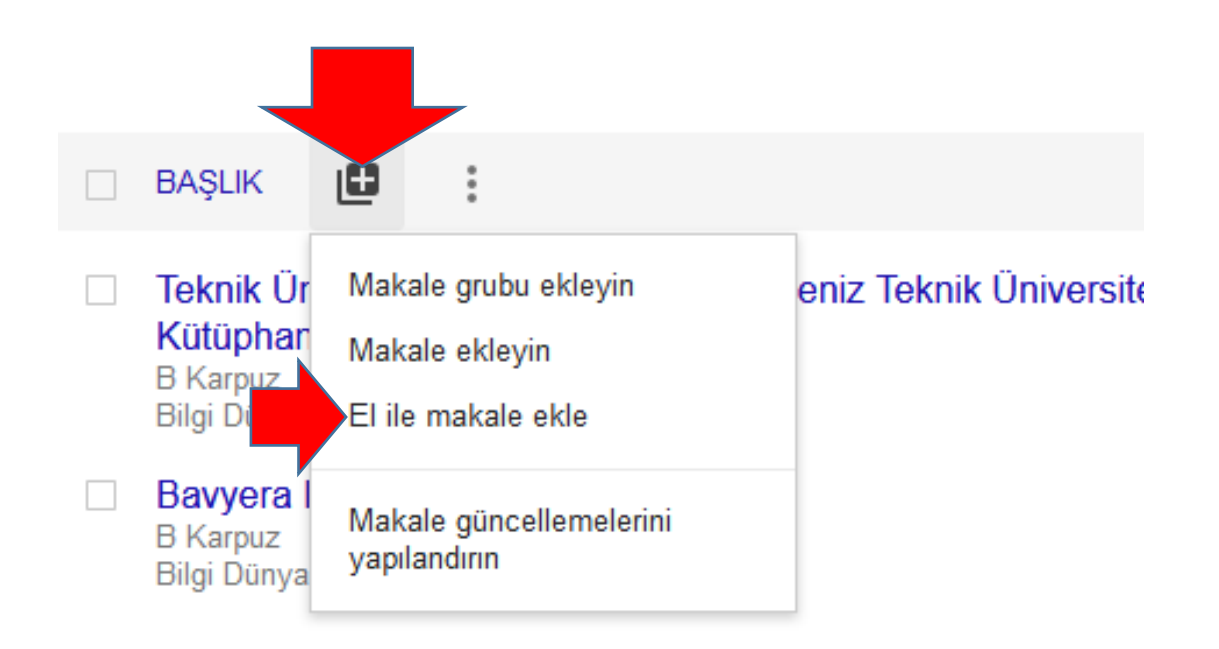

Öğr.Gör.Beyhan Karpuz, beyhan@ktu.edu.tr

Gelen pencerede yayın türünü seçerek gerekli bilgileri doldurunuz. Yayına ait bibliyografik bilgileri doldurduktan sonra sağ üst köşede yer alan tik işaretine tıklayarak kaydediniz.

|              | Dergi Konferans Bölüm Kitap Tez Patent Dava Diğer                               |
|--------------|---------------------------------------------------------------------------------|
| Baeluk       | Hemsiralik Öğrencilerinin İlac I lugulama Hatalarına Eğilimlerinin Balirlanmesi |
| Daşıık       |                                                                                 |
| Yazarlar     | Karpuz, Beyhan                                                                  |
|              | Örnek: Patterson, David; Lamport, Leslie                                        |
| Yayın tarihi | 2019                                                                            |
|              | Örnek: 2008, 2008/12 veya 2008/12/31.                                           |
|              |                                                                                 |
|              |                                                                                 |

## 3. ADIM: Yayın Aktarma, Yazar ID'leri arasında Senkronize İşlemleri

Google Akademik profil sayfasına tıklayarak yayınlarınızın ait olduğu sayfaya gidiniz. Başlık kutucuğuna tıklayarak aktarmak istediğiniz yayınlarınızı belirleyiniz.

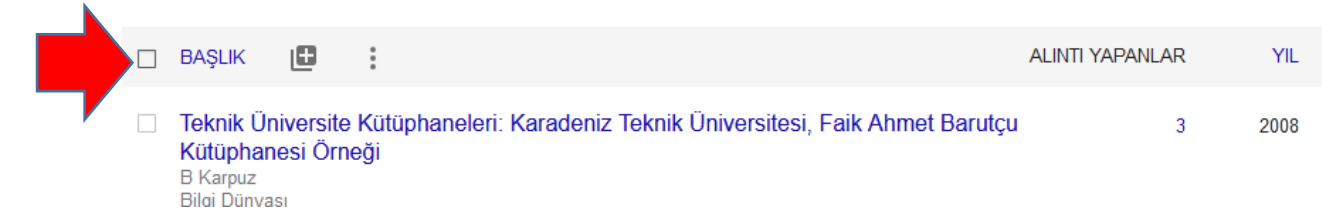

Seçtiğiniz makalelere tik atarak "Dışa Aktar" seçeneğine gidiniz. Verilen seçenekler arasında size en uygun format seçeneğini belirleyerek dosyayı masa üstüne kaydediniz. Senkronize etmek istediğiniz diğer platformu açarak verilen talimatlar eşliğinde aktarma işlemlerine başlayabilirsiniz.

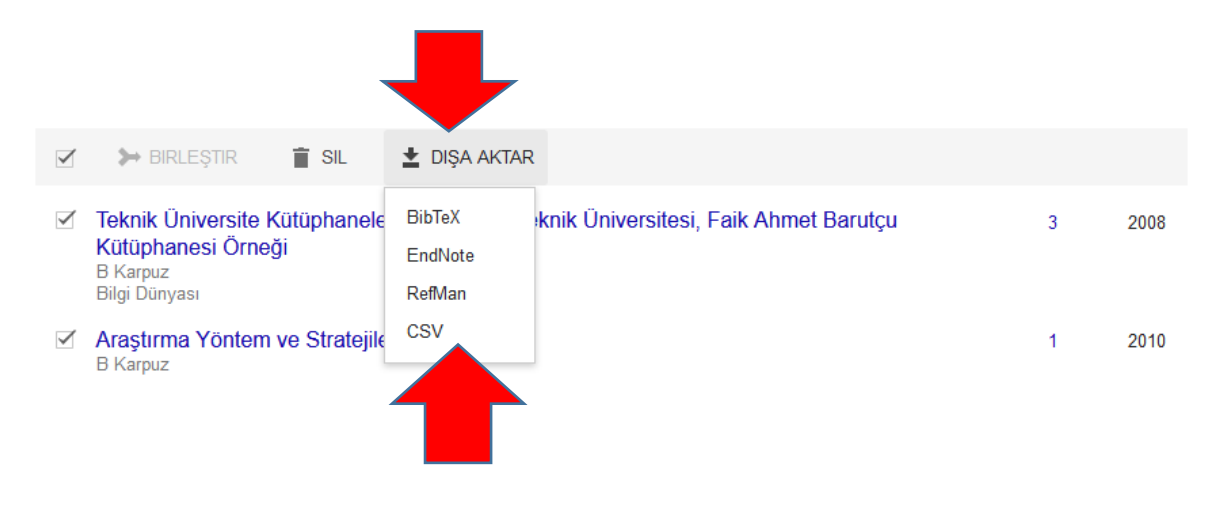